## ООО «СКБ ТЕЛСИ»

# Контроллер передачи СМС-сообщений **МР-231G1**

Паспорт

Версия 02/22

Москва 2022

#### Оглавление

| <ol> <li>Назначение</li> <li>Технические характеристики</li></ol>                                                                                         |                      |
|----------------------------------------------------------------------------------------------------|----------------------|
| 4.1. Монтаж                                                                                                    |                      |
| 4.2. Установка и извлечение СИМ-карты                                                                                                    |                      |
| 4.3.1. Программирование названий кнопок вызова и номеров мосильных теле<br>4.3.1. Программирование названий кнопок вызова и номеров мобиль-<br>компьютера | чых телефонов с<br>5 |
| 4.3.1.1. Установка преобразователя интерфейсов MP-251W3                                                                                                   | 6                    |
| 4.3.1.2. Порядок работы с программой «HC-Nurse-GSM-Prog.exe»                                                                                              | 6                    |
| 4.3.2. Добавление и удаление номеров мобильных телефонов посредство                                                                                       | м отправки СМС-      |
| сообщений                                                                                                    | 10                   |
| 4.4. Управление выходами ОUT1 и ОUT2                                                                                                    | 12                   |
| 5. Порядок работы                                                                                                    | 12                   |
| 6. Комплект поставки                                                                                                    | 12                   |
| 7. Требования по электро- и пожаробезопасности                                                                                                    | 13                   |
| 8. Условия установки и эксплуатации                                                                                                    | 13                   |
| 9. Правила хранения                                                                                                    | 13                   |
| 10. Транспортирование                                                                                                    | 13                   |
| 11. Гарантийные обязательства                                                                                                    | 13                   |
| 12. Свидетельство о приемке                                                                                                    | 14                   |

#### 1. Назначение

Контроллер передачи СМС-сообщений (далее контроллер) MP-231G1 обеспечивает оповещение медицинского персонала о вызовах пациентов из палат посредством отправки СМСсообщений через каналы связи GSM на номера мобильных телефонов, которые были заранее запрограммированы в памяти устройства.

Контроллер MP-231G1 является дополнительным средством оповещения медицинского персонала о вызовах пациентов из палат.

Изделие предназначено для работы в составе оборудования системы вызова персонала «HostCall-CMP».

#### 2. Технические характеристики

 $12 \pm 10\%$ Напряжение питания, В Ток потребления, мА, не более - в ждущем режиме при обмене данными с сотовой сетью 60 120 - пиковый при отправке СМС-сообщения Диапазон рабочих температур, °С от +5 до +45 Конструктив настенное накладное крепление Габаритные размеры, мм 165x101x29 Вес. г 130 Срок службы, не менее 5 лет

#### 3. Внешний вид и описание

На рис.1.1 приведен внешний вид контроллера.

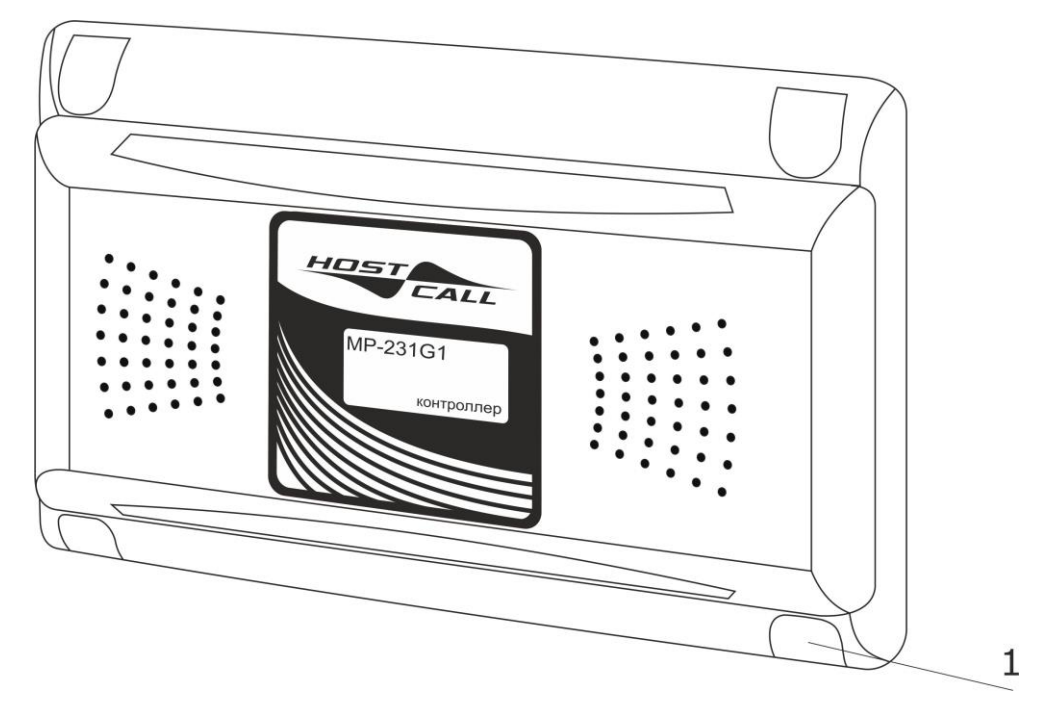

Рисунок 1.1. Внешний вид контроллера MP-231G1

Контроллер выполнен в пластиковом корпусе белого цвета и предназначен для накладного крепления. На передней стороне корпуса находятся декоративные заглушки (**рис.1, поз.1**).

Под самоклеящейся наклейкой расположен светодиодный индикатор, который обеспечивает индикацию текущего состояния работы контроллера.

В настройках контроллера можно выбрать, какие СМС-сообщения будут отправляться на мобильные телефоны медицинского персонала: вызовы медсестры, вызовы врача, сообщения о неисправных палатных консолях или все сообщения сразу. Передача СМС-сообщения осуществляется на основании данных, принятых по линии интерфейса RS-485. В память контроллера можно записать до 10 телефонных номеров.

Конструктивно контроллер состоит из крышки и донышка с установленной платой.

Контроллер подключается к линии интерфейса RS-485.

Питание контроллера осуществляется от индивидуального блока питания 12В или от общей шины питания 12В.

#### 4. Монтаж

#### 4.1. Монтаж

На рис.4.1 приведен внешний вид платы контроллера.

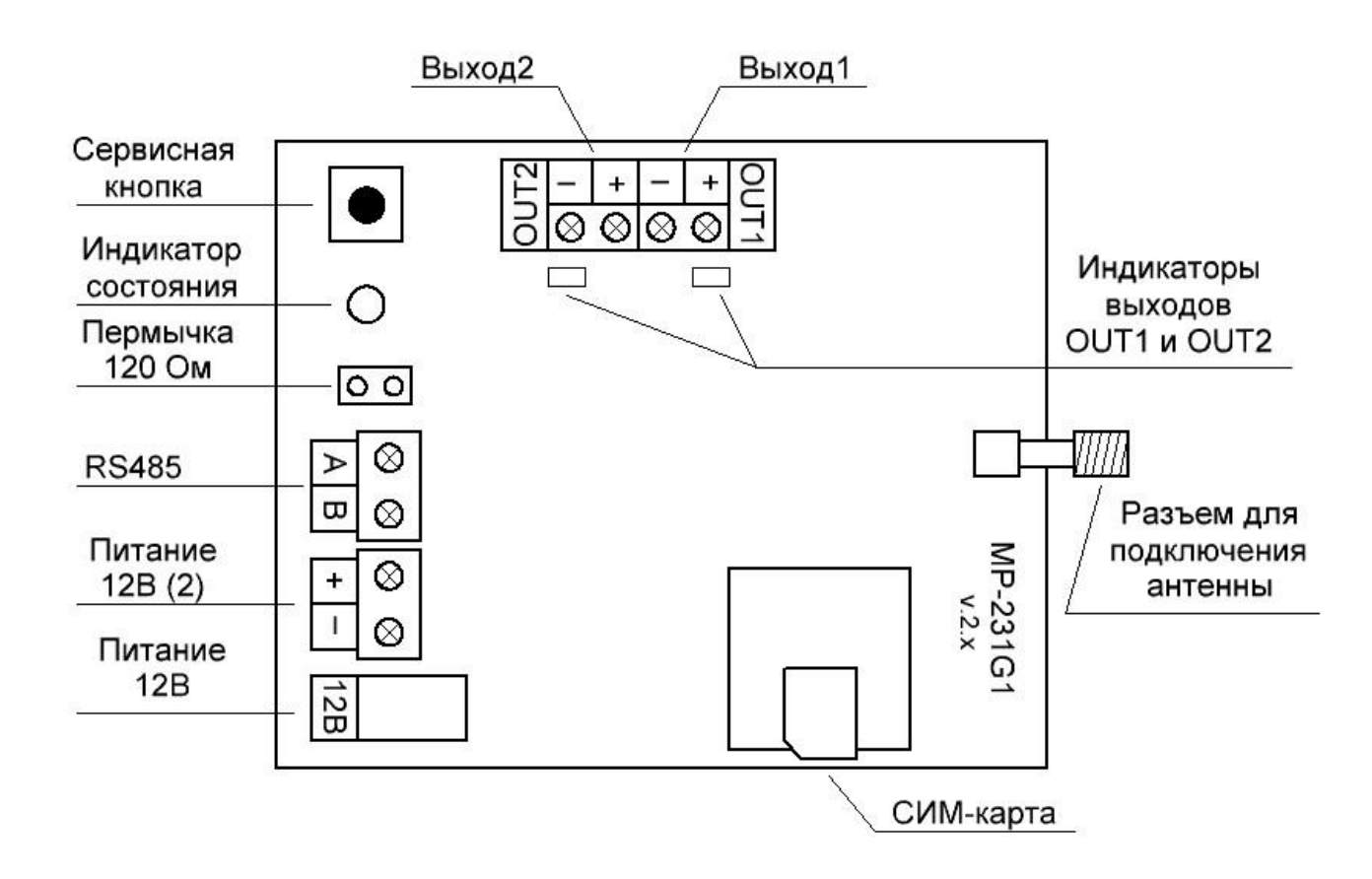

Рисунок 4.1. Внешний вид платы контроллера MP-231G1

На плате контроллера расположены следующие элементы:

Разъем **12В** или клеммы **+** - предназначены для подключения источника питания с выходным напряжением 12В.

Одновременное подключение двух источников питания не допускается

Клеммы **А В** - предназначены для подключения линии интерфейса RS-485 или преобразователя интерфейсов MP-251W3 (RS485/USB) для программирования контроллера с компьютера.

Перемычка **120 Ом** - предназначена для включения оконечного согласующего резистора 120 Ом (терминатора) на линии интерфейса RS-485 в случае установки контроллера в конце линии интерфейса RS-485.

Сервисная кнопка - предназначена для перехода контроллера в режим программирования.

Разъем для подключения антенны - предназначен для подключения внешней антенны.

**Индикатор состояния** – предназначен для отображения текущего состояния работы контроллера.

Слот СИМ-карта - предназначен для установки активированной СИМ-карты с положительным балансом на лицевом счете.

Клеммы **OUT1** и **OUT2** – предназначены для управления сторонней нагрузкой при поступлении соответствующего СМС-сообщения.

Индикаторы выходов **OUT1** и **OUT2** – предназначены для отображения свечением зеленого цвета работы соответствующего выхода.

Для нормальной работы контроллер должен быть установлен в месте с хорошим уровнем приема мобильной связи. Под хорошим уровнем приема понимается такой уровень, который обеспечивает бесперебойную мобильную связь на протяжении всего времени работы. Грубо проверить уровень связи можно с помощью мобильного телефона того же оператора связи, СИМ-карта которого установлена в контроллере, путем наблюдения на экране мобильного телефона черточек с уровнем сигнала. Контроллер должен быть установлен в месте, в котором уровень сигнала выше среднего.

Поскольку контроллер использует общедоступные каналы связи GSM и поскольку данная услуга в нашей стране является платной, то для нормальной работы контроллера пользователь должен самостоятельно контролировать положительный баланс на счете СИМ-карты, установленной в нем, и пополнять его по мере необходимости.

Перед использованием контроллера рекомендуется через сайт мобильного оператора, СИМкарта которого установлена в контроллере, отключить все лишние услуги, особенно различные СМС-оповещения.

При разработке и тестировании контроллера его работа проверялась с операторами связи МТС, Мегафон и Билайн Московского региона. При использовании других операторов связи работа контроллера не гарантируется.

Монтаж контроллера осуществляется в следующем порядке:

1. Снять крышку с контроллера.

2. При необходимости удалить тонкие перемычки на крышке или донышке со стороны подхода кабелей.

3. Закрепить донышко на стене с помощью дюбелей и саморезов 3,5x32 мм, входящих в комплект поставки.

4. Проложить 2-х проводный <u>одножильный</u> кабель от источника питания 12В и подключить к клеммам **+** - с соблюдением полярности или подключить блок питания 12В к разъему **12В**.

5. Подключить линию интерфейса RS-485 к клеммам **A B** соблюдение полярности: линию A к клемме **A**, линию B к клемме **B**.

6. В случае установки контроллера в конце линии интерфейса RS-485 установить перемычку **120 Ом**.

7. Подключить антенну к соответствующему разъему.

8. Установить СИМ-карту (см.п.4.2).

9. Запрограммировать названия кнопок вызова и номера мобильных телефонов (см.п.4.3).

10. При необходимости подключить нагрузку к клеммам **OUT1** и **OUT2**.

11. Подать питание и убедиться в работоспособности, для чего:

- последовательно подать вызовы от кнопок вызова;

- проконтролировать прохождение СМС-сообщений о вызовах на запрограммированные мобильные телефонные номера.

12. Прикрепить крышку к донышку с помощью 4-х саморезов 2,9х6,5 мм, входящих в комплект поставки.

13. Установить заглушки (в комплекте 2 левых и 2 правых заглушки).

#### 4.2. Установка и извлечение СИМ-карты

Перед установкой СИМ-карты в контроллер необходимо отключить питание контроллера.

СИМ-карта должна принадлежать одному из сотовых операторов связи: МТС, Мегафон или Билайн.

СИМ-карта должна быть активирована и иметь положительный баланс на лицевом счете.

#### 4.3. Программирование названий кнопок вызова и номеров мобильных телефонов

#### 4.3.1. Программирование названий кнопок вызова и номеров мобильных телефонов с компьютера

Для программирования названий кнопок вызова и номеров мобильных телефонов с компьютера необходимо выполнить следующие действия:

1. Выключить питание контроллера.

2. Подключить контроллер к преобразователю интерфейсов MP-251W3 (см.п.4.3.1.1).

3. Нажать **сервисную кнопку** и удерживая ее, подать питание на контроллер. В течение 3х секунд индикатор состояния будет гореть постоянным красным цветом, после чего загорится мигающим зеленым цветом. В течение 3-х секунд, пока индикатор состояния горит мигающим зеленым цветом, отпустить **сервисную кнопку**, контроллер перейдет в режим программирования. Свидетельством того, что контроллер перешел в режим программирования, будет попеременное свечение индикатора состояния зеленым и красным цветом. Если удерживать **сервисную кнопку** в нажатом положении более 3-х секунд, контроллер перейдет в основной режим работы, при этом индикатор состояния будет мигать зеленым цветом с периодичностью один раз в секунду.

4. Запустить на компьютере программу «HC-Nurse-GSM-Prog.exe».

5. Запрограммировать названия кнопок вызова и номера мобильных телефонов (см.п.4.3.1.2).

6. Для перехода в рабочий режим работы отключить питание контроллера, а затем включить вновь.

#### 4.3.1.1. Установка преобразователя интерфейсов MP-251W3

Для подключения контроллера к компьютеру необходим преобразователь интерфейсов MP-251W3. Преобразователь интерфейсов MP-251W3 (рис.4.2) с одной стороны имеет клеммы для подключения к линии интерфейса RS-485, а с другой стороны разъем USB для подключения к компьютеру.

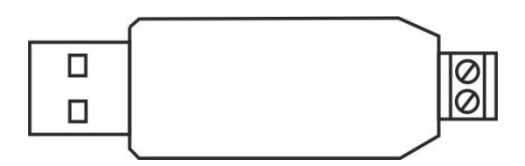

Рисунок 4.2. Преобразователь интерфейсов MP-251W3

Для установки преобразователя интерфейсов MP-251W3 необходимо подсоединить провода линии интерфейса RS-485 от клемм **A B** контроллера к соответствующим клеммам преобразователя интерфейсов (A-A, B-B), а разъем USB преобразователя интерфейсов MP-251W3 подсоединить к USB-порту компьютера. Преобразователь интерфейсов MP-251W3 рекомендуется устанавливать в порт USB 2.0. При установке в порт USB 3.0 возможна некорректная работа с программным обеспечением.

Для установки драйвера преобразователя интерфейсов MP-251W3 необходимо выполнить следующие действия:

1. Скачать драйвер преобразователя интерфейсов (СН340) для вашей операционной системы по ссылкам в разделе «Поддержка потребителей» на сайте <u>www.hostcall.ru</u> или на носителе информации.

2. Запустить исполнительный файл CH341SER.EXE.

3. Разрешить программе внести изменения.

4. В открывшемся окне нажать кнопку INSTALL.

На этом установка драйвера завершена.

Далее необходимо вставить преобразователь интерфейсов в свободный USB-порт компьютера (желательно не используя разветвители USB).

Запустить в Windows диспетчер устройств.

Найти в диспетчере устройств СОМ-порты и проверить, что появился новый последовательный СОМ-порт «USB-SERIAL CH340(COM XX)». Если нет – обратиться к системному администратору.

Записать номер СОМ-порта для использования в настройках основной программы.

#### 4.3.1.2. Порядок работы с программой «HC-Nurse-GSM-Prog.exe»

При запуске программы «HC-Nurse-GSM-Prog.exe» на экране отобразится главное окно программы, приведенное на рис.4.3.

| Ho  | stCall-Nurse GSM I | Prog         |           |           |           |              |           |              |                    |              |                                    | ٥                 | ×                 |
|-----|--------------------|--------------|-----------|-----------|-----------|--------------|-----------|--------------|--------------------|--------------|------------------------------------|-------------------|-------------------|
| 1   | 🖄 📊 🌈 皆            | anguage: 🚞   | • Порт    | - 🖓       | 🔠 🔶 👶     | <b>()</b>    |           |              |                    |              |                                    |                   |                   |
| Nº. | Кнопка 1           | Кнопка 2     | Кнопка З  | Кнопка 4  | Кнопка 5  | Кнопка б     | Кнопка 7  | Кнопка 9 ^   | Назван             | ие отделения |                                    |                   | _                 |
| 1   | Палата 1           | Палата 1 - П | Палата 1  | Палата 1  | Палата 1  | Палата 1 - Т | Палата 1  | Палата 1 - В | Отделение Хирургии |              |                                    |                   |                   |
| 2   | Палата 2           | Палата 2 - П | Палата 2  | Палата 2  | Палата 2  | Палата 2 - Т | Палата 2  | Палата 2 - В | Номера             | телефонов    |                                    |                   |                   |
| 3   | Палата 3           | Палата 3 - П | Палата 3  | Палата 3  | Палата 3  | Палата 3 - Т | Палата 3  | Палата 3 - В |                    |              |                                    |                   |                   |
| 4   | Палата 4           | Палата 4 - П | Палата 4  | Палата 4  | Палата 4  | Палата 4 - Т | Палата 4  | Палата 4 - В | N⁰                 | Телефон      |                                    | X                 |                   |
| 5   | Палата 5           | Палата 5 - П | Палата 5  | Палата 5  | Палата 5  | Палата 5 - Т | Палата 5  | Палата 5 - В | 1                  | 70161234580  |                                    |                   |                   |
| 6   | Палата 6           | Палата 6 - П | Палата 6  | Палата 6  | Палата 6  | Палата 6 - Т | Палата 6  | Палата 6 - В | -                  | 79101234309  |                                    |                   |                   |
| 7   | Палата 7           | Палата 7 - П | Палата 7  | Палата 7  | Палата 7  | Палата 7 - Т | Палата 7  | Палата 7 - В | 2                  | 79015552233  | $\checkmark$                       | $\triangleleft$   | $\swarrow$        |
| 8   | Палата 8           | Палата 8 - П | Палата 8  | Палата 8  | Палата 8  | Палата 8 - Т | Палата 8  | Палата 8 - В | 3                  | 79631234567  | $\sim$                             | $\checkmark$      | $\sim$            |
| 9   | Палата 9           | Палата 9 - П | Палата 9  | Палата 9  | Палата 9  | Палата 9 - Т | Палата 9  | Палата 9 - В | 1                  | 70112210876  | n                                  | n A               | -1                |
| 10  | Палата 10          | Палата 10    | Палата 10 | Палата 10 | Палата 10 | Палата 10    | Палата 10 | Палата 10    |                    | 79113219070  | $\sim$                             | $\checkmark$      |                   |
| 11  | Палата 11          | Палата 11    | Палата 11 | Палата 11 | Палата 11 | Палата 11    | Палата 11 | Палата 11    | 5                  |              | $\triangleleft$                    | $\triangleleft$   | $\swarrow$        |
| 12  | Палата 12          | Палата 12    | Палата 12 | Палата 12 | Палата 12 | Палата 12    | Палата 12 | Палата 12    | 6                  |              | $\sim$                             | $\swarrow$        | $\sim$            |
| 13  | Палата 13          | Палата 13    | Палата 13 | Палата 13 | Палата 13 | Палата 13    | Палата 13 | Палата 13    | 7                  |              |                                    | 0                 |                   |
| 14  | Палата 14          | Палата 14    | Палата 14 | Палата 14 | Палата 14 | Палата 14    | Палата 14 | Палата 14    |                    |              | $\bigcirc$                         | $\otimes$         |                   |
| 15  | Палата 15          | Палата 15    | Палата 15 | Палата 15 | Палата 15 | Палата 15    | Палата 15 | Палата 15    | 8                  |              | $\langle \bigtriangledown \rangle$ | $\langle \rangle$ | $\langle \rangle$ |
| 16  | Палата 16          | Палата 16    | Палата 16 | Палата 16 | Палата 16 | Палата 16    | Палата 16 | Палата 16    | 9                  |              | $\sim$                             | $\sim$            | $\sim$            |
| 17  | Палата 17          | Палата 17    | Палата 17 | Палата 17 | Палата 17 | Палата 17    | Палата 17 | Палата 17    | 10                 |              | . 0                                | . /               |                   |
| 18  | Палата 18          | Палата 18    | Палата 18 | Палата 18 | Палата 18 | Палата 18    | Палата 18 | Палата 18    | 10                 |              | $\otimes$                          | $\otimes$         | $\otimes$         |
| 19  | Палата 19          | Палата 19    | Палата 19 | Палата 19 | Палата 19 | Палата 19    | Палата 19 | Палата 19    | -                  |              |                                    |                   | _                 |
| 20  | Палата 20          | Палата 20    | Палата 20 | Палата 20 | Палата 20 | Палата 20    | Палата 20 | Палата 20    |                    | Считать      | Coxp                               | анить             |                   |
| 21  | Палата 21          | Палата 21    | Палата 21 | Палата 21 | Палата 21 | Палата 21    | Палата 21 | Палата 21    |                    |              |                                    |                   |                   |
| 22  | Палата 22          | Палата 22    | Палата 22 | Палата 22 | Палата 22 | Палата 22    | Палата 22 | Палата 22    |                    |              |                                    |                   |                   |
| 23  | Палата 23          | Палата 23    | Палата 23 | Палата 23 | Палата 23 | Палата 23    | Палата 23 | Палата 23    |                    |              |                                    |                   |                   |
| 24  | Палата 24          | Палата 24    | Палата 24 | Палата 24 | Палата 24 | Палата 24    | Палата 24 | Палата 24    |                    |              |                                    |                   |                   |
| 25  | Палата 25          | Палата 25    | Палата 25 | Палата 25 | Палата 25 | Палата 25    | Палата 25 | Палата 25    |                    |              |                                    |                   |                   |
| 26  | Палата 26          | Палата 26    | Палата 26 | Палата 26 | Палата 26 | Палата 26    | Палата 26 | Палата 26    |                    |              |                                    |                   |                   |
| 27  | Палата 27          | Палата 27    | Палата 27 | Палата 27 | Палата 27 | Палата 27    | Палата 27 | Палата 27 🗸  |                    |              |                                    |                   |                   |

Рисунок 4.3. Главное окно программы «HC-Nurse-GSM-Prog.exe»

В данном окне можно добавлять и изменять названия кнопок вызова и номера мобильных телефонов.

В верхней части главного окна находится главное меню.

Назначение элементов главного меню приведено в Таблице 4.1.

Таблица 4.1. Элементы главного меню

| Элемент меню    | Назначение                                                                 |
|-----------------|----------------------------------------------------------------------------|
|                 | Создание новой таблицы и очищение старой                                   |
|                 | Открытие файла таблиц                                                      |
|                 | Сохранение файла таблиц                                                    |
|                 | Сохранение как файла таблиц                                                |
| Поле «Language» | Выбор нужного языка                                                        |
| Поле «Порт»     | Выбор нужного СОМ-порта                                                    |
|                 | Обновление значений СОМ-портов в выпадающем списке                         |
|                 | Редактирование шаблона и применение его ко всей таблице                    |
|                 | Загрузка всех заполненных названий кнопок вызова в память кон-<br>троллера |
|                 | Считывание всех загруженных названий кнопок вызова из памяти контроллера   |
| <b>i</b> )      | Получение справки о программе                                              |

В поле «Language» главного меню необходимо выбрать нужный язык.

В поле **«Порт»** главного меню необходимо выбрать нужное значение СОМ-порта, к которому подключен контроллер. Если нужный СОМ-порт подключен, но его значение в выпадающем

списке отсутствует, то необходимо нажать кнопку 💜 главного меню и выбрать его. Нужный

СОМ-порт должен быть выбран перед записью названий кнопок вызова и номеров мобильных телефонов в память контроллера.

В каждую ячейку таблицы вносится название кнопки вызова. Длина одного названия не должна превышать 24-х символов. Заполнять таблицу можно как вручную, так и с использованием шаблона.

При заполнении вручную необходимо курсором выделить нужную ячейку таблицы и ввести название кнопки вызова.

При заполнении с помощью шаблона необходимо нажать кнопку Ш главного меню. На экране отобразится окно редактирования шаблона, приведенное на рис.4.4.

| Помещение:                  | Палата                          |        |  |  |
|-----------------------------|---------------------------------|--------|--|--|
| Начальный н                 | омер палаты:                    | 1      |  |  |
| Кнопка 1:                   | Пациент 1                       |        |  |  |
| Кнопка 2:                   | Пациент 2                       |        |  |  |
| Кнопка 3:                   | Пациент 3                       |        |  |  |
| Кнопка 4:                   | Пациент 4                       |        |  |  |
| Кнопка 5:                   | Пациент 5                       |        |  |  |
| Кнопка 6:                   | Туалет                          |        |  |  |
| Кнопка 7:                   | Душ                             |        |  |  |
| Кнопка 9:                   | Вызов Врача                     |        |  |  |
| ☑ Использовать Пример отобр | пробелы между назва<br>ражения: | аниями |  |  |
| Пала                        | та 1 - Пациент 1                | 55     |  |  |
| Примения                    | ъ                               |        |  |  |

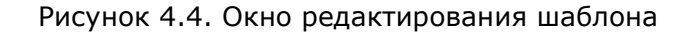

В данном окне следует ввести требуемые названия.

В поля ввода допускается вводить русские и английские символы, цифры и знаки препинания.

При установке галочки в строке «Использовать пробелы между названиями» между названием и номером палаты, а также по обеим сторонам дефиса между номером палаты и названием кнопки вызова будет разделитель в виде пробела.

В поле **«Начальный номер палаты»** необходимо установить число от 0 до 999. При применении шаблона в таблице главного окна начальный номер будет внесен в первую строку, а во все последующие строки номер палаты будет вноситься с увеличением на единицу.

В поле **«Пример отображения»** выводится пример того, как будет выглядеть одна запись в таблице.

После ввода всех данных необходимо нажать кнопку **«Применить»**. Вся таблица названий кнопок вызова для каждой отдельной палаты заполнится в соответствии с шаблоном.

Для загрузки всех введенных названий кнопок вызова в память контроллера необходимо

нажать кнопку V главного меню. Все названия сохранятся в памяти контроллера. Если в процессе загрузки данных в контроллер произошел какой-то сбой, то та ячейка, которая загрузилась с ошибкой, будет выделена красным цветом.

Для считывания загруженных в контроллер названий кнопок вызова необходимо нажать

кнопку 🖤 главного меню. Все названия кнопок вызова будут считаны из контроллера в таблицу.

Считывание и загрузка данных возможны только при включенном СОМ-порте.

В правой части главного окна программы расположены поля **«Название отделения»** и **«Номера телефонов»** (рис.4.5).

| омера | а телефонов |                    |              |              |
|-------|-------------|--------------------|--------------|--------------|
| N⁰    | Телефон     |                    |              |              |
| 1     | 79161234589 | $\checkmark$       | $\checkmark$ | $\checkmark$ |
| 2     | 79015552233 | $\checkmark$       | $\checkmark$ | $\checkmark$ |
| 3     | 79631234567 | $\checkmark$       | $\checkmark$ | $\swarrow$   |
| 4     | 79113219876 | $\bigtriangledown$ | $\checkmark$ | $\checkmark$ |
| 5     |             | $\bigtriangledown$ | $\checkmark$ | $\checkmark$ |
| 6     |             | $\bigtriangledown$ | $\checkmark$ | $\checkmark$ |
| 7     |             | $\bigtriangledown$ | $\checkmark$ | $\swarrow$   |
| 8     |             | $\bigtriangledown$ |              | $\swarrow$   |
| 9     |             | $\bigtriangledown$ |              | $\checkmark$ |
| 10    |             | $\bigtriangledown$ | $\checkmark$ | $\checkmark$ |

Рисунок 4.5. Поля ввода названия отделения и номеров телефонов

В поле **«Название отделения»** вводится название отделения, откуда будут поступать вызовы. Название может иметь длину не более 32-символов и содержать русские или латинские символы, цифры и знаки препинания. При вызове эта надпись будет посылаться в каждом СМСсообщении. Допускается оставить данное поле пустым. В этом случае название отделения в СМС-сообщении будет отсутствовать.

В поле **«Номера телефонов»** вводятся номера мобильных телефонов, на которые будут поступать СМС-сообщения, а также устанавливаются типы вызовов, СМС-сообщения о которых будут поступать на эти номера (таблица 4.2). Номер мобильного телефона, записанный в первую ячейку, является АДМИН-номером, с которого можно добавлять и удалять номера мобильных телефонов, на которые будут поступать СМС-сообщения, посредством отправки сервисных СМС-сообщений.

Таблица 4.2.

| Отправка СМС-сообщений о вызовах медсестры (си-<br>стемные номера 1-7) |
|------------------------------------------------------------------------|
| Отправка СМС-сообщений о вызовах Врача (системный<br>номер 9)          |
| Отправка СМС-сообщений о неисправных палатных консолях                 |

Номера телефонов должны содержать только цифры. Длина телефонного номера должна быть от 8 до 15 цифр. Максимальное количество номеров мобильных телефонов, на которые могут поступать СМС-сообщения, составляет 10.

Тип поступающего вызова выбирается установкой соответствующей галочки. Запрещено добавлять номер мобильного телефона без установки хотя бы одной галочки.

После ввода всех данных необходимо нажать кнопку **«Сохранить»**. Номера мобильных телефонов сохранятся в памяти контроллера, и на экране отобразится сообщение о результатах сохранения.

Для считывания названия отделения и номеров мобильных телефонов из памяти контроллера необходимо нажать кнопку **«Считать»**. После чего название отделения и номера мобильных телефонов, сохраненные в памяти контроллера, отобразятся в соответствующих текстовых полях. Для удаления номера мобильного телефона необходимо считать все номера мобильных телефонов из памяти контроллера, затем очистить ячейку с номером мобильного телефона, который нужно удалить, и произвести сохранение.

Для получения справки о программе необходимо нажать кнопку 🦻 главного меню. На экране появится окно справки о программе, приведенное на рис.4.6, в котором указана версия данной программы.

| 🖥 О программе                                                                                                    | ×                                                                                                    |
|----------------------------------------------------------------------------------------------------|----------------------------------------------------------------------------------------------------|
| HO                                                                                                    | CALL                                                                                                    |
| Программа:                                                                                                    | HostCall-Nurse GSM Prog                                                                                                    |
| Версия программы:                                                                                                    | 1.0.0.7                                                                                                    |
| Сайт программы:                                                                                                    | HostCall.ru                                                                                                    |
| Назначение програм<br>Программа пред<br>программирования<br>мобильных телефон<br>которое оповещает<br>связи GSM путем о | имы:<br>иназначена для редактирования и<br>названий кнопок вызова и номеров<br>юв устройства HostCall-Nurse-GSM,<br>го вызовах из палат по каналам<br>тправки СМС-сообщений. |
|                                                                                                    | ок                                                                                                    |

Рисунок 4.6. Окно справки о программе

Для выхода из программы следует нажать значок **Х** правом верхнем углу.

### 4.3.2. Добавление и удаление номеров мобильных телефонов посредством отправки СМС-сообщений

Добавление и удаление номеров мобильных телефонов, на которые будут поступать СМСсообщения, можно осуществлять посредством отправки сервисных СМС-сообщений. Данные действия могут выполняться только с номера мобильного телефона, записанного в первую ячейку, который является администратором (АДМИН-номера). Если первую ячейку оставить пустой, то добавлять и удалять номера мобильных телефонов посредством отправки сервисных СМС-сообщений будет невозможно.

ВНИМАНИЕ! При выполнении данных операций вашим мобильным оператором может взиматься плата за услуги отправки каждого СМС-сообщения.

#### Добавление АДМИН-номера посредством отправки СМС-сообщения

Добавить АДМИН-номер посредством отправки СМС-сообщения можно в том случае, если этот номер не назначен. Если номер был назначен ранее, то удалить его из памяти можно только отправив сервисное СМС-сообщение с этого номера, либо с помощью программы «HC-Nurse-GSM-Prog.exe», подключив контроллер к компьютеру. До тех пор, пока АДМИН-номер не назначен, добавлять и удалять номера мобильных телефонов посредством отправки сервисных СМСсообщений невозможно.

Для добавления АДМИН-номера в первую ячейку (при условии, что данная ячейка пуста) необходимо отправить с любого телефонного номера по номеру установленной в контроллере СИМ-карты СМС-сообщение следующего вида:

#### ADMINnds (или Adminnds, или adminnds или ADMINnds)

где

nds – необязательные дополнительные параметры N, D или S, соответствующие типам вызовов: N – вызовы медсестры (1-7), D – вызов врача (9), S – сообщения о неисправных палатных консолях. Если дополнительные параметры не указаны, то номеру автоматически присваиваются параметры N и D.

При успешном добавлении АДМИН-номера в первую ячейку, поступит ответное СМСсообщение вида: «Номер 79071235678 Успешно добавлен», либо «Номер 79071235678 Успешно пересохранен», если он был добавлен ранее.

#### Удаление АДМИН-номера посредством отправки СМС-сообщения

Для удаления АДМИН-номера необходимо отправить с этого номера СМС-сообщение следующего вида:

#### DELADMIN (или DelAdmin, или Deladmin, или deladmin)

При успешном удалении АДМИН-номера поступит ответное СМС-сообщение вида: «Номер 79071235678 Успешно удален».

Рекомендуется сразу после удаления АДМИН-номера добавить новый АДМИН-номер. Пока не будет назначен АДМИН-номер, никакие действия по добавлению и удалению номеров мобильных телефонов посредством отправки сервисных СМС-сообщений невозможны.

#### Добавление номеров мобильных телефонов посредством отправки СМС-сообщения

Для добавления нового номера мобильного телефона или изменения ранее добавленного номера, необходимо отправить с АДМИН-номера по номеру установленной в контроллере СИМ-карты СМС-сообщение следующего вида:

#### Add7xxxXXXXXXXNSD

где

7xxxXXXXXXX – 11-значный телефонный номер, начинающийся с цифры 7.

N – необязательный дополнительный параметр, означающий, что на данный номер будут поступать СМС-сообщения о вызовах медсестры.

D – необязательный дополнительный параметр, означающий, что на данный номер будут поступать СМС-сообщения о вызовах врача.

S – необязательный дополнительный параметр, означающий, что на данный номер будут поступать СМС-сообщения о неисправных палатных консолях.

Если дополнительные параметры не будут указаны, то на добавленный номер будут поступать СМС-сообщения обо всех вызовах, кроме СМС-сообщений о неисправных палатных консолях.

Допускается отправлять СМС-сообщение в различном регистре ввода, например: Add, add, ADD. Буквы N, S и D также могут быть заглавными или прописными.

При успешном добавлении номера поступит ответное СМС-сообщение с текстом «Номер 7xxXXXXXX Успешно добавлен».

Если номер уже находится в списке, то поступит ответное СМС-сообщение с текстом «Номер 7xxXXXXXX Успешно пересохранен».

При возникновении ошибок поступит ответное СМС-сообщение с текстом «Ошибка добавления. Введен некорректный номер», которое означает, что при вводе номера или дополнительных параметров были допущены ошибки. В случае, если количество свободных ячеек равно нулю, поступит ответное СМС-сообщение с текстом «Ошибка добавления. Свободных ячеек 0».

#### Удаление номеров мобильных телефонов посредством отправки СМС-сообщения

Для удаления номера мобильного телефона необходимо отправить с АДМИН-номера по номеру установленной в контроллере СИМ-карты СМС-сообщение следующего вида:

#### Del7xxxXXXXXXXX

где

7xxxXXXXXXX – 11-значный телефонный номер, начинающийся с цифры 7.

Допускается отправлять СМС-сообщение в различном регистре ввода, например: Del, del, DEL.

При успешном удалении номера поступит ответное СМС-сообщение с текстом «Номер 7xxxXXXXXX Успешно удален».

При возникновении ошибок поступит ответное СМС-сообщение с текстом «Ошибка удаления. Введен некорректный номер», которое означает, что при вводе номера были допущены ошибки.

При отсутствии номера в списке поступит ответное СМС-сообщение с текстом «Ошибка удаления. Номер 7xxxXXXXXX в списке отсутствует».

#### Определение количества свободных ячеек

Для определения количества свободных ячеек, в которые могут быть записаны новые номера мобильных телефонов, необходимо отправить с АДМИН-номера по номеру установленной в контроллере СИМ-карты СМС-сообщение: «Cnt». Допускается отправлять СМС-сообщение в различном регистре ввода, например: «Cnt», «cnt», «CNT». После отправки СМС-сообщения поступит ответное СМС-сообщение следующего вида:

Свободных ячеек: N

где N-количество свободных ячеек от 0 до 10.

#### 4.4. Управление выходами ОUT1 и ОUT2

К выходам **OUT1** и **OUT2** можно подключить нагрузку с током потребления не более 200 мА. Контроллер позволяет посредством получения СМС-сообщения с АДМИН-номера подать питание 12 В на соответствующий выход на время 3 секунды.

Для включения соответствующего выхода необходимо с АДМИН-номера послать СМСсообщение «Out1» - для выхода **OUT1** или «Out2» - для выхода **OUT2**. После этого на выход будет подано напряжение на 3 секунды, а затем отключено. После включения выхода контроллер отправляет ответное СМС-сообщение с текстом «OUT1 Вкл» или «OUT2 Вкл». Если ответное СМС-сообщение не было получено, то напряжение на соответствующий выход не подавалось.

#### 5. Порядок работы

Контроллер работает в режиме ВЕДОМЫЙ. Он анализирует запросы МАСТЕР-устройства и ответы палатных консолей.

После подачи питания в течение 10-15 секунд происходит инициализация и загрузка всех параметров, необходимых для нормальной работы. Во время загрузки индикатор состояния горит непрерывным красным цветом. После перехода в основной режим работы индикатор состояния мигает зеленым цветом с периодичностью один раз в секунду.

При возникновении различных ошибок в процессе загрузки и работы контроллера индикатор состояния будет гореть мигающим красным цветом.

При поступлении вызова из палаты контроллер поочередно отправляет СМС-сообщения в виде «Название отделения Название нажатой кнопки» на все номера мобильных телефонов, заранее запрограммированные в памяти контроллера. При поступлении нескольких вызовов одновременно, они вносятся в список и отправляются поочередно – сначала на 1-й, затем на 2-й, и так далее до 10-го. Отправка СМС-сообщения на один номер занимает около 2 - 3-х секунд. Соответственно, если в памяти контроллера записаны 10 номеров, то отправка на последний может произойти не раньше, чем через 30 секунд после поступления вызова. Это необходимо учитывать при работе с контроллером.

Максимальное количество одновременных вызовов, хранящихся в памяти, равняется максимальному количеству палат + 2 системных контроллера, и составляет 34. Сначала отправляются СМС-сообщения о вызовах, поступивших первыми.

Контроллер не отправляет СМС-сообщения о присутствии персонала в палате.

При неисправности палатной консоли (при отсутствии от нее ответа более 5-ти раз подряд), контроллер отправляет СМС-сообщение с текстом «Название отделения В системе имеются неисправные контроллеры (XX)», где XX – номер неисправной палатной консоли. СМС-сообщение будет отправлено только на те номера, которые были отмечены для отправки СМС-сообщений о неисправных палатных консолях (см. п.4.3.1.2). СМС-сообщение отправляется один раз до устранения неисправности. Если работа неисправной палатной консоли восстановилась или палатная консоль была заменена на исправную, контроллер автоматически определит это и будет отправлять СМС-сообщения о вызовах с данной палатной консоли.

Если в процессе отправки СМС-сообщения возникла ошибка, то индикатор состояния будет гореть мигающим красным цветом до того момента, пока следующая команда не будет выполнена без ошибки.

#### 6. Комплект поставки

В состав комплекта поставки входят:

- контроллер MP-231G1 - внешняя антенна
- преобразователь интерфейсов MP-251W3
- преобразователь интерфенсов инг-251
- комплект крепежа
- заглушка
- паспорт

1 шт.

#### 7. Требования по электро- и пожаробезопасности

К монтажу изделия допускаются лица, имеющие допуск для работы с электроустановками до 1000 В и прошедшие плановый инструктаж.

Применяемые инструменты должны находиться в исправном состоянии, диэлектрические элементы инструмента не должны иметь повреждений.

Измерительные приборы должны иметь действующие свидетельства о прохождении поверки и соответствовать установленным требованиям.

В процессе проведения настройки и проверки, необходимо контролировать температуру устройства и первичного источника питания. Она не должна превышать 45°C. В случае появления постороннего запаха или задымления - немедленно прекратить работы и принять меры для недопущения возгорания.

#### 8. Условия установки и эксплуатации

Контроллер MP-231G1 предназначен для эксплуатации в круглосуточном режиме в помещении при температуре воздуха от +5° до +45°C и влажности не более 80%.

После хранения изделия в холодном помещении или транспортирования в зимнее время, перед включением рекомендуется выдержать распакованное изделие 3 часа при комнатной температуре. Оберегайте изделие от попадания влаги, ударов, вибрации, не размещайте вблизи нагревательных приборов и в местах подверженных попаданию прямых солнечных лучей.

Изделие должно устанавливаться в сухих, отапливаемых помещениях.

Необходимо обеспечить ограничение доступа к изделию посторонних лиц.

Установка должна производиться силами специализированных монтажных организаций.

Претензии по качеству работы изделия не принимаются в случае:

• нарушения условий установки и эксплуатации;

• попадания внутрь изделия посторонних предметов, веществ, жидкостей, насекомых;

• несоответствия Государственным стандартам параметров сети электропитания, кабельных сетей и других подобных внешних факторов;

• включения в одну розетку с мощным потребителем энергии (мощностью более 1000 Вт), вызывающим перепады питающего напряжения (например, холодильники, обогреватели, пылесосы).

В случаях, перечисленных выше, поставщик не несет ответственности за качество работы изделия.

Срок службы изделия не менее 5 лет.

#### 9. Правила хранения

Изделие должно храниться в штатной упаковке в помещении при температуре от 0°С до +45°С и относительной влажности до 80%.

#### 10. Транспортирование

Изделие в упакованном виде может транспортироваться автомобильным, железнодорожным и воздушным (в отапливаемом отсеке) транспортом.

#### 11. Гарантийные обязательства

Гарантийный срок эксплуатации изделия – 5 лет со дня продажи. Изготовитель обязуется в течение гарантийного срока безвозмездно производить устранение дефектов, произошедших по вине Изготовителя.

Изготовитель оставляет за собой право вносить изменения в название и/или конструкцию изделия, не ухудшая при этом функциональные характеристики изделия.

В случае отказа в работе изделия в период гарантийного срока по вине Изготовителя, необходимо составить технически обоснованный акт об отказе и вместе с изделием отправить в адрес Изготовителя для анализа, принятия мер в производстве и ремонта изделия. Срок ремонта в случае отсутствия указанного акта увеличивается на время диагностики отказа.

Изготовитель не несет ответственности по обязательствам торгующих организаций и не обеспечивает доставку отказавшего изделия.

Адрес предприятия, осуществляющего гарантийный и послегарантийный ремонт:

117105, г. Москва, Варшавское шоссе, дом 25А, строение 1, офис № 22Ц,

телефон: (495) 120-48-88, e-mail: info@telsi.ru, www.telsi.ru, ООО «СКБ ТЕЛСИ».

#### 12. Свидетельство о приемке

Контроллер MP-231G1 соответствует действующим на предприятии-изготовителе техническим условиям, удовлетворяет требованиям системы качества и признан годным к эксплуатации.

Сертификаты можно скачать перейдя по ссылке или отсканировав QR-код:

www.hostcall.ru/content/sertificat.html

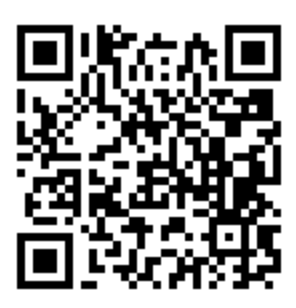

EHC

Декларация о соответствии ТР ТС 020/2011 «Электромагнитная совместимость технических средств» ЕАЭС N RU Д-RU.PA05.B.11186/22

ООО «СКБ ТЕЛСИ» Телефон (495)120-48-88, info@telsi.ru, <u>www.telsi.ru</u>

| Для записей |
|-------------|
|             |
|             |
|             |
|             |
|             |
|             |
|             |
|             |
|             |
|             |
|             |
|             |
|             |
|             |
|             |
|             |
|             |
|             |

## ООО «СКБ ТЕЛСИ»

## СИСТЕМЫ СВЯЗИ И БЕЗОПАСНОСТИ

- > Директорская, диспетчерская связь
- ≻ Офисные АТС
- ≻ Селекторы
- > Переговорные устройства
- Системы палатной сигнализации и связи для больниц
- Озвучивание конференц-залов
- > Системы громкого оповещения и трансляции
- > Системы записи переговоров
- > Системы контроля доступа
- > Компоненты систем видеонаблюдения
- > Аудио и видео домофоны
- Телефонные аппараты (в том числе без номеронабирателя)
- ≻ Факсы
- > Источники бесперебойного питания
- > Кроссовое оборудование
- > Кабели, монтажные материалы
- > Монтаж, сервис

Телефон: (495) 120-48-88 http://www.telsi.ru e-mail: info@telsi.ru